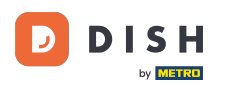

Después de iniciar sesión en el PANEL DE CONTROL de la web de DISH, haz clic en "Pedido de comida"

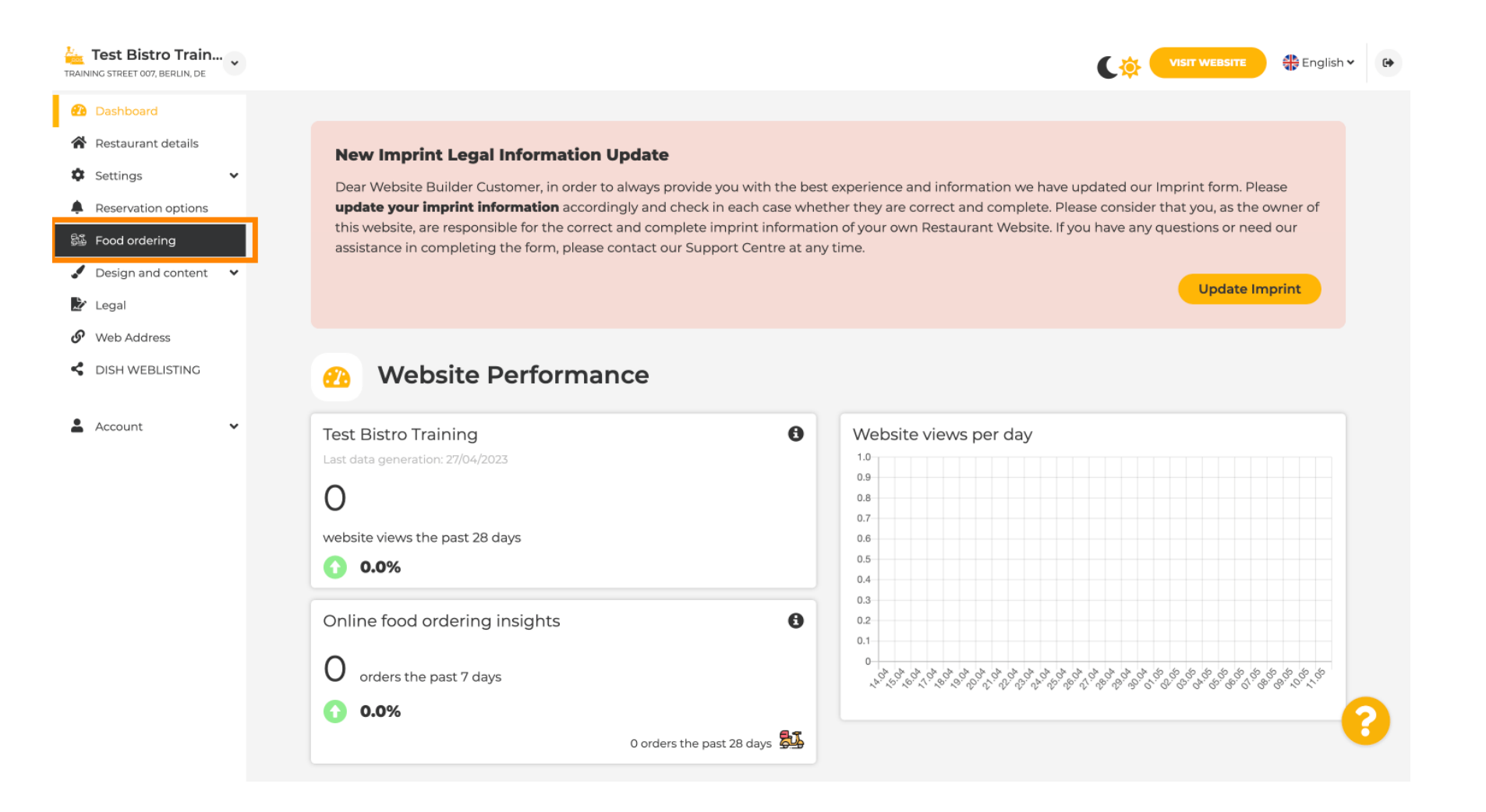

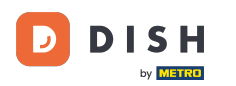

### Asegúrese de que la opción de pedir comida esté habilitada haciendo clic en el botón junto a Habilitar.

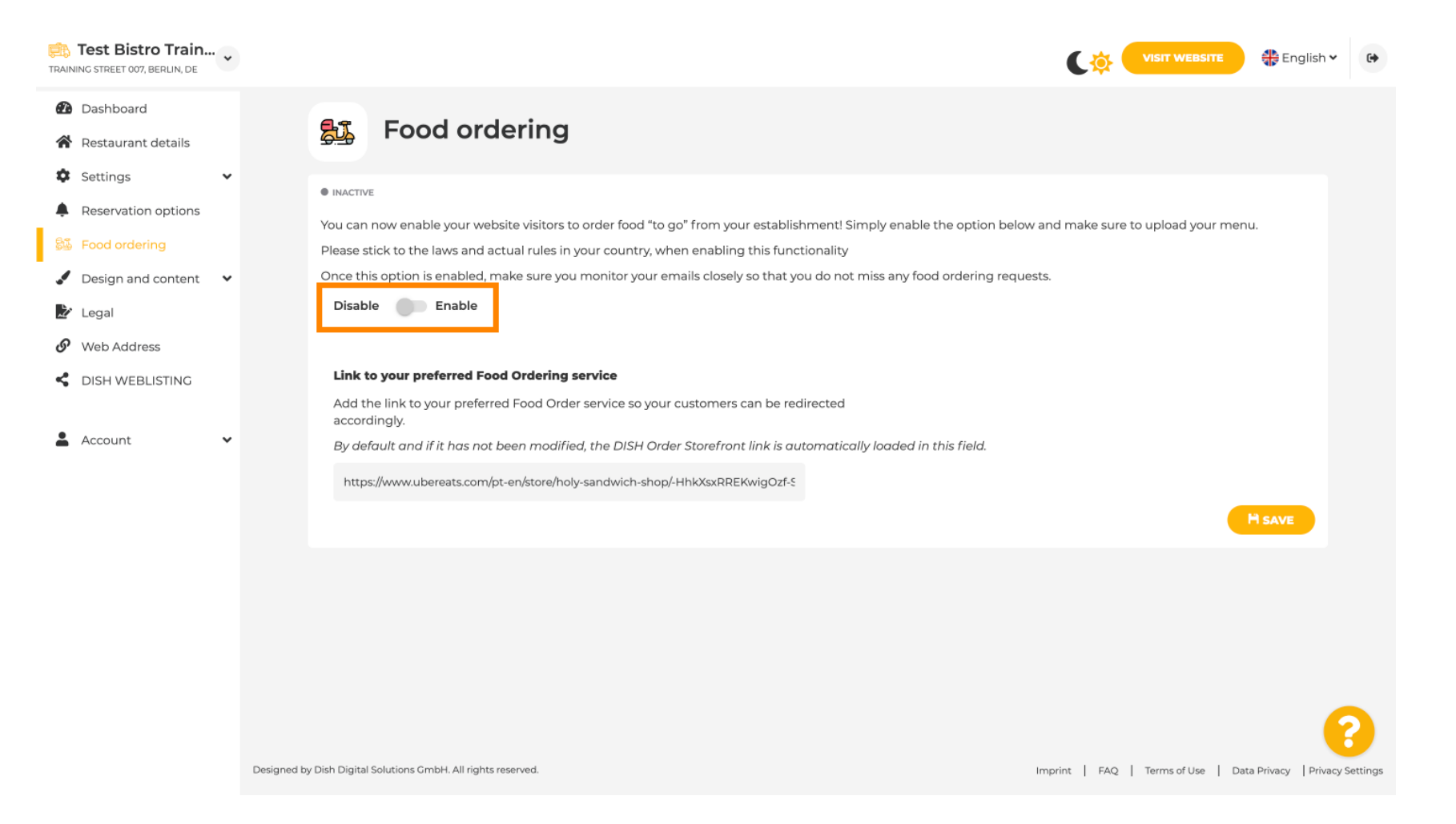

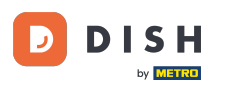

Añade la URL del servicio de pedidos de comida que prefieras. Nota: Ten en cuenta que si configuras una URL, las demás configuraciones anteriores no se aplicarán. Estas solo son válidas para el widget "Pedido de comida" predeterminado integrado en el sitio web de DISH.

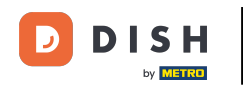

| TRAIN  | Test Bistro Train.<br>IING STREET 007, BERLIN, DE | • |                                                                                                    |                                                                  |                                                                              |                                |                                   | 🛟 English 🗸             | •        |
|--------|---------------------------------------------------|---|----------------------------------------------------------------------------------------------------|------------------------------------------------------------------|------------------------------------------------------------------------------|--------------------------------|-----------------------------------|-------------------------|----------|
| Ð      | Dashboard                                         |   | <b>F</b> and and                                                                                        | ring                                                             |                                                                              |                                |                                   |                         |          |
| *      | Restaurant details                                |   |                                                                                                    | enng                                                             |                                                                              |                                |                                   |                         |          |
| *      | Reservation options                               | · | • ACTIVE<br>You can now enable your webs                                                                | ite visitors to order food "to go                                | " from your establishment! Simply e                                          | nable the option below and mak | e sure to upload your menu.       |                         |          |
|        | Food ordering<br>Design and content               | ~ | Please stick to the laws and act<br>Once this option is enabled, ma                                     | ual rules in your country, wher<br>Ike sure you monitor your ema | n enabling this functionality<br>ails closely so that you do not miss ar     | y food ordering requests.      |                                   |                         |          |
| ଜ<br>୧ | Web Address<br>DISH WEBLISTING                    |   | Receive orders outside of                                                                               | f my opening hours                                               |                                                                              |                                |                                   |                         |          |
| •      | Account                                           | * | This checkbox enables the "Ord<br>Services available<br><b>Pickup</b>                                   | ler Food" option on your webs                                    | ite when you are closed                                                      |                                |                                   |                         |          |
|        |                                                   |   | Payment methods available                                                                               | <ul> <li>Credit card</li> </ul>                                  | ✓ Debit card                                                                 | ✓ EC card                      |                                   |                         |          |
|        |                                                   |   | <b>Link to your preferred Food</b><br>Add the link to your preferred<br>By default and if it has not be | Ordering service                                                 | ustomers can be redirected accordin<br>Storefront link is automatically load | gly.<br>ed in this field.      |                                   | H SAVE                  |          |
|        |                                                   |   | Designed by Hospitality Digital GmbH. All rights reserv                                                 | red.                                                             |                                                                              |                                | Imprint   FAQ   Terms of Use   Da | ita Privacy   Privacy S | iettings |

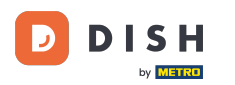

i

Sitio web de DISH: Agregar un enlace de servicio de pedidos de comida

Si ingresa una URL no válida, aparecerá la siguiente nota.

| Test Bistro Train                                         | VISIT WEBSITE 🕀 English 🗸 😝                                                                                                    |
|-----------------------------------------------------------|----------------------------------------------------------------------------------------------------|
| <ul> <li>Dashboard</li> <li>Restaurant details</li> </ul> | Food ordering                                                                                                    |
| Settings                                                  |                                                                                                    |
| Food ordering                                             | X The format of the URL is not valid, please update                                                                                                    |
| Design and content                                        | You can now enable your website visitors to order food "to go" from your establishment! Simply enable the option below and make sure to upload your menu. |
| 🖉 Legal                                                   | Please stick to the laws and actual rules in your country, when enabling this functionality                                                               |
| 🔗 Web Address                                             | Once this option is enabled, make sure you monitor your emails closely so that you do not miss any food ordering requests.                                |
| S DISH WEBLISTING                                         | Disable Enable                                                                                                    |
| 🛔 Account 🗸 🗸                                             | Receive orders outside of my opening hours                                                                                                    |
|                                                           | This checkbox enables the "Order Food" option on your website when you are closed                                                                         |
|                                                           | Services available                                                                                                    |
|                                                           | Pickup   V Delivery V   Eat In                                                                                                    |
|                                                           | Payment methods available                                                                                                    |
|                                                           | Cash        Credit card     Debit card     EC card                                                                                                    |
|                                                           | Link to your preferred Food Ordering service                                                                                                    |
|                                                           | Add the link to your preferred Food Order service so your customers can be redirected accordingly.                                                        |
|                                                           | By default and if it has not been modified, the DISH Order Storefront link is automatically loaded in this field.                                         |
|                                                           | s 2                                                                                                    |
|                                                           | H SAVE                                                                                                    |
|                                                           |                                                                                                    |

# Agregue una URL válida para un servicio de pedidos de alimentos.

| Test Bistro Train        |             |                                                                        |                                                                               |                                 |                               |                                    | English 🗸              | 6+       |
|--------------------------|-------------|------------------------------------------------------------------------|-------------------------------------------------------------------------------|---------------------------------|-------------------------------|------------------------------------|------------------------|----------|
| Dashboard                |             |                                                                        |                                                                               |                                 |                               |                                    |                        |          |
| Restaurant details       |             | ACTIVE                                                                 |                                                                               |                                 |                               |                                    |                        |          |
| Settings                 | ,           | X The format of the URL is not v                                       | valid, please update                                                          |                                 |                               |                                    |                        |          |
| Reservation options      |             |                                                                        |                                                                               |                                 |                               |                                    |                        |          |
| Food ordering            |             | You can now enable your website<br>Please stick to the laws and actua  | visitors to order food "to go" from y<br>I rules in your country, when enabli | our establishment! Simply en    | able the option below and mak | e sure to upload your menu.        |                        |          |
| 🖌 Design and content 🛛 🗸 | ,           | Once this option is enabled, make                                      | sure you monitor your emails close                                            | ely so that you do not miss any | / food ordering requests.     |                                    |                        |          |
| 🏂 Legal                  |             | Disable 🦲 Enable                                                       |                                                                               |                                 |                               |                                    |                        |          |
| 🔗 Web Address            |             |                                                                        |                                                                               |                                 |                               |                                    |                        |          |
| S DISH WEBLISTING        |             | <b>Receive orders outside of m</b><br>This checkbox enables the "Order | <b>ny opening hours</b><br>Food" option on your website whe                   | n you are closed                |                               |                                    |                        |          |
| 🛔 Account 🗸 🗸            |             | Services available                                                     |                                                                               |                                 |                               |                                    |                        |          |
|                          |             | Pickup                                                                 | Delivery                                                                      | 🧹 Eat In                        |                               |                                    |                        |          |
|                          |             | Payment methods available                                              |                                                                               |                                 |                               |                                    |                        |          |
|                          |             | Cash                                                                   | Credit card                                                                   | <ul> <li>Debit card</li> </ul>  | 🖌 EC card                     |                                    |                        |          |
|                          |             | Link to your preferred Food O                                          | <b>rdering service</b><br>pod Order service so vour customer                  | rs can be redirected according  | 117.                          |                                    |                        |          |
|                          |             | By default and if it has not beer                                      | n modified, the DISH Order Storefro                                           | ont link is automatically loade | d in this field.              |                                    |                        |          |
|                          |             | https://www.ubereats.com/pt-en                                         | /store/holy-sandwich-shop/-HhkXsxRF                                           | REKwigOzf-S7ZQ                  |                               |                                    | H SAVE                 |          |
|                          | Designed by | y Hospitality Digital GmbH. All rights reserved.                       |                                                                               |                                 |                               | Imprint   FAQ   Terms of Use   Dat | ta Privacy   Privacy S | Settings |

#### Haga clic en GUARDAR. Ð

DISH

by METRO

D

| Test Bistro Train<br>TRAINING STREET 007, BERLIN, DE |               |                                                |                                      |                                |                           |                                      | 🛟 English 🗸          | 6+       |
|------------------------------------------------------|---------------|------------------------------------------------|--------------------------------------|--------------------------------|---------------------------|--------------------------------------|----------------------|----------|
| 🔁 Dashboard                                          |               |                                                |                                      |                                |                           |                                      |                      |          |
| Restaurant details                                   |               | ACTIVE                                         |                                      |                                |                           |                                      |                      |          |
| Settings 🗸                                           |               | X The format of the URL is not v               | valid, please update                 |                                |                           |                                      |                      |          |
| Reservation options                                  |               | Veu een neu enchle veurucheite                 | visitave to and a food "to co" from  | eur esteleliek es enti Cissel  | una she antion halo       |                                      |                      |          |
| 👪 Food ordering                                      |               | Please stick to the laws and actua             | I rules in your country, when enabli | ng this functionality          | y enable the option below | w and make sure to upload your menu. |                      |          |
| Design and content                                   |               | Once this option is enabled, make              | sure you monitor your emails close   | ely so that you do not miss    | s any food ordering requ  | ests.                                |                      |          |
| 🏂 Legal                                              |               | Disable 🦲 Enable                               |                                      |                                |                           |                                      |                      |          |
| 🔗 Web Address                                        |               |                                                |                                      |                                |                           |                                      |                      |          |
| CISH WEBLISTING                                      |               | Receive orders outside of m                    | y opening hours                      |                                |                           |                                      |                      |          |
|                                                      |               | This checkbox enables the "Order               | Food" option on your website wher    | n you are closed               |                           |                                      |                      |          |
| 🛔 Account 🗸                                          |               | Services available                             |                                      |                                |                           |                                      |                      |          |
|                                                      |               | Y Pickup                                       | <ul> <li>Delivery</li> </ul>         | 🧹 Eat In                       |                           |                                      |                      |          |
|                                                      |               | Payment methods available                      |                                      |                                |                           |                                      |                      |          |
|                                                      |               | <ul> <li>Cash</li> </ul>                       | <ul> <li>Credit card</li> </ul>      | <ul> <li>Debit card</li> </ul> | 🖌 EC car                  | rd                                   |                      |          |
|                                                      |               | Link to your preferred Food O                  | rdering service                      |                                |                           |                                      |                      |          |
|                                                      |               | Add the link to your preferred Fe              | ood Order service so your customer   | s can be redirected accord     | dingly.                   |                                      |                      |          |
|                                                      |               | By default and if it has not beer              | n modified, the DISH Order Storefro  | nt link is automatically lo    | aded in this field.       |                                      |                      |          |
|                                                      |               | https://www.ubereats.com/pt-en                 | /store/holy-sandwich-shop/-HhkXsxRR  | EKwigOzf-S7ZQ                  |                           | _                                    |                      |          |
|                                                      |               |                                                |                                      |                                |                           |                                      | H SAVE               | 2        |
|                                                      |               |                                                |                                      |                                |                           |                                      |                      | 9        |
|                                                      | Designed by H | Hospitality Digital GmbH. All rights reserved. |                                      |                                |                           | Imprint   FAQ   Terms of Use   Da    | ta Privacy Privacy S | Settings |

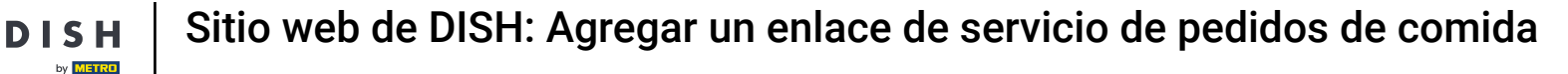

# Si se agregó una URL válida, aparecerá la siguiente Nota confirmando que los cambios fueron exitosos.

| TRAINING STREET 007, BERLIN, DE | VISIT WEBSITE 🕀 English 🗸 🕞                                                                                                    |
|---------------------------------|----------------------------------------------------------------------------------------------------|
| Dashboard                       |                                                                                                    |
| Restaurant details              | ● ACTIVE                                                                                                    |
| Settings                        | ✓ Your changes were saved successfully.                                                                                                    |
| Reservation options             |                                                                                                    |
| 😼 Food ordering                 | You can now enable your website visitors to order food "to go" from your establishment! Simply enable the option below and make sure to upload your menu. |
| 🖌 Design and content 🛛 🗸        | Once this option is enabled, make sure you monitor your emails closely so that you do not miss any food ordering requests.                                |
| 🏂 Legal                         | Disable Chable                                                                                                    |
| 🔗 Web Address                   |                                                                                                    |
| CISH WEBLISTING                 | Receive orders outside of my opening hours This checkbox enables the "Order Food" option on your website when you are closed                              |
| 🛔 Account 🗸 🗸                   | Services available                                                                                                    |
|                                 | Pickup / Delivery / Eat In                                                                                                    |
|                                 | Payment methods available                                                                                                    |
|                                 | ✓ Cash ✓ Credit card ✓ Debit card ✓ EC card                                                                                                    |
|                                 | Link to your preferred Food Ordering service                                                                                                    |
|                                 | Add the link to your preferred Food Order service so your customers can be redirected accordingly.                                                        |
|                                 | By default and if it has not been modified, the DISH Order Storefront link is automatically loaded in this field.                                         |
|                                 | https://www.ubereats.com/pt-en/store/holy-sandwich-shop/-HhkXsxRREKwigOzf-S7ZQ                                                                            |
|                                 | H SAVE                                                                                                    |
|                                 |                                                                                                    |
|                                 | Designed by Hospitality Digital GmbH. All rights reserved. Imprint   FAQ   Terms of Use   Data Privacy   Privacy Setting                                  |

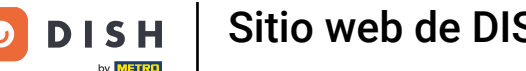

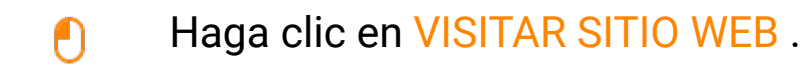

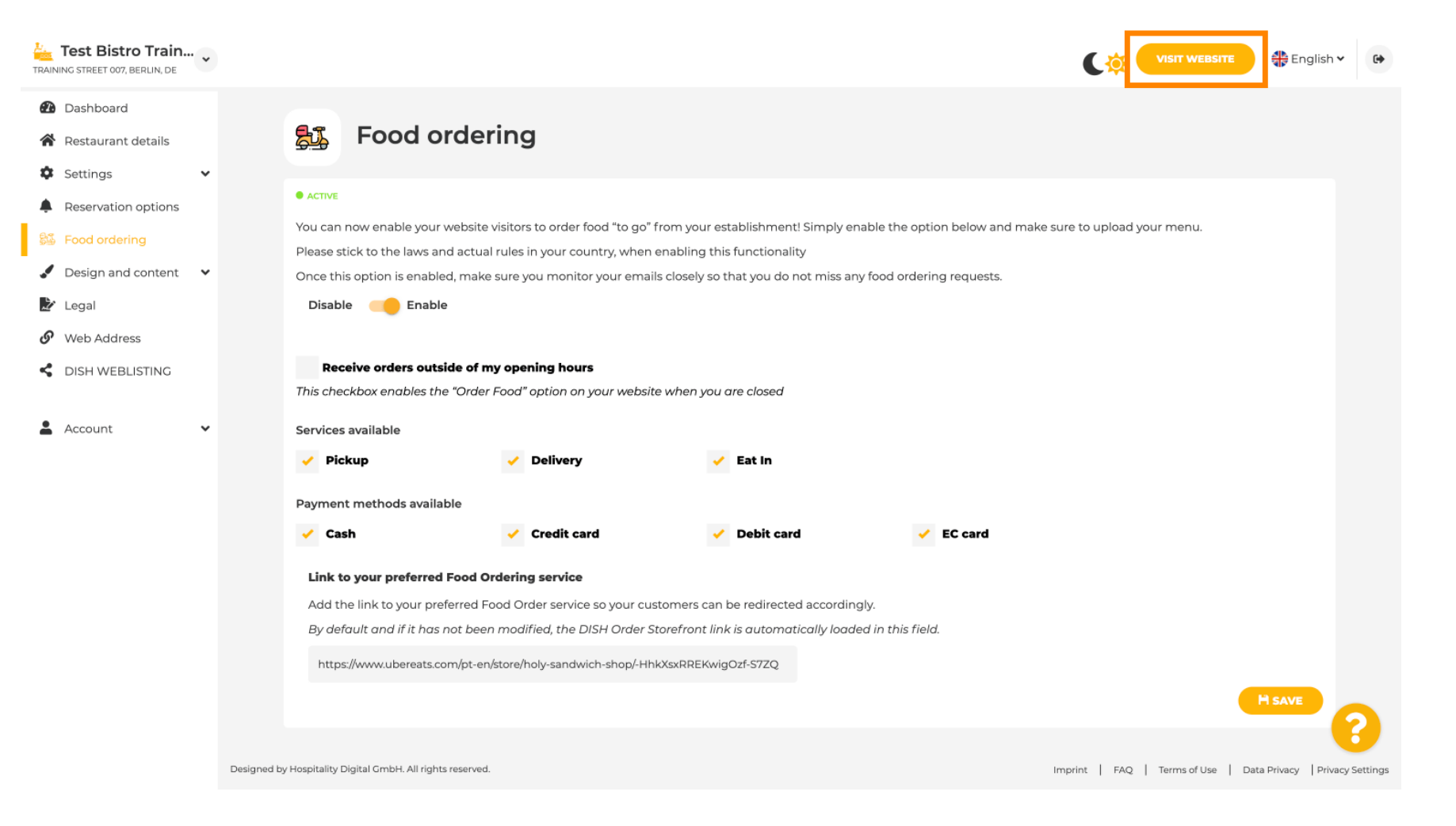

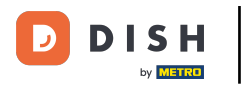

#### Haga clic en PEDIR COMIDA .

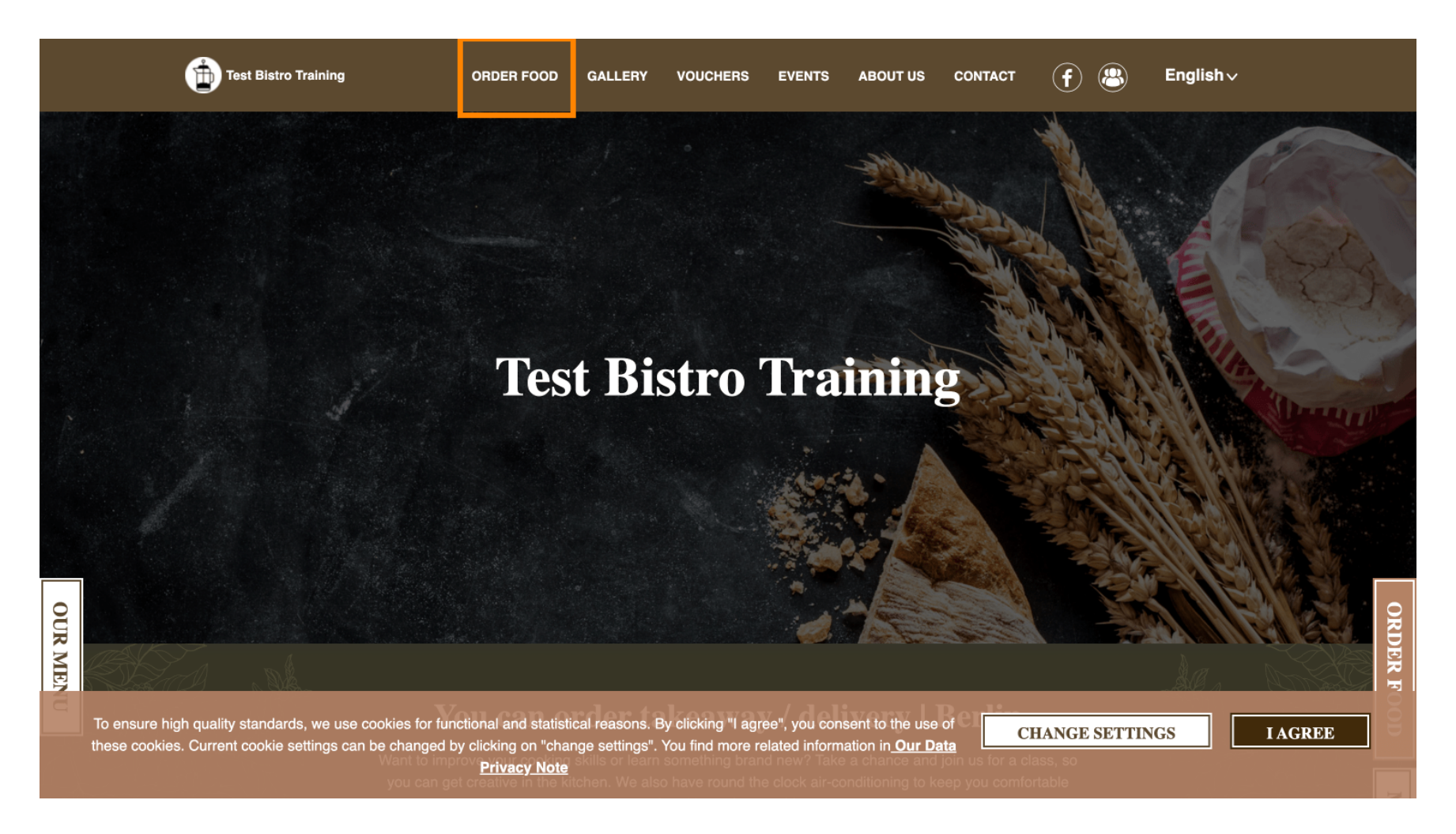

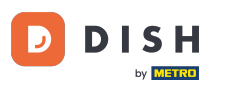

## Serás redirigido a la URL agregada de tu servicio de pedidos de comida. Listo. Listo.

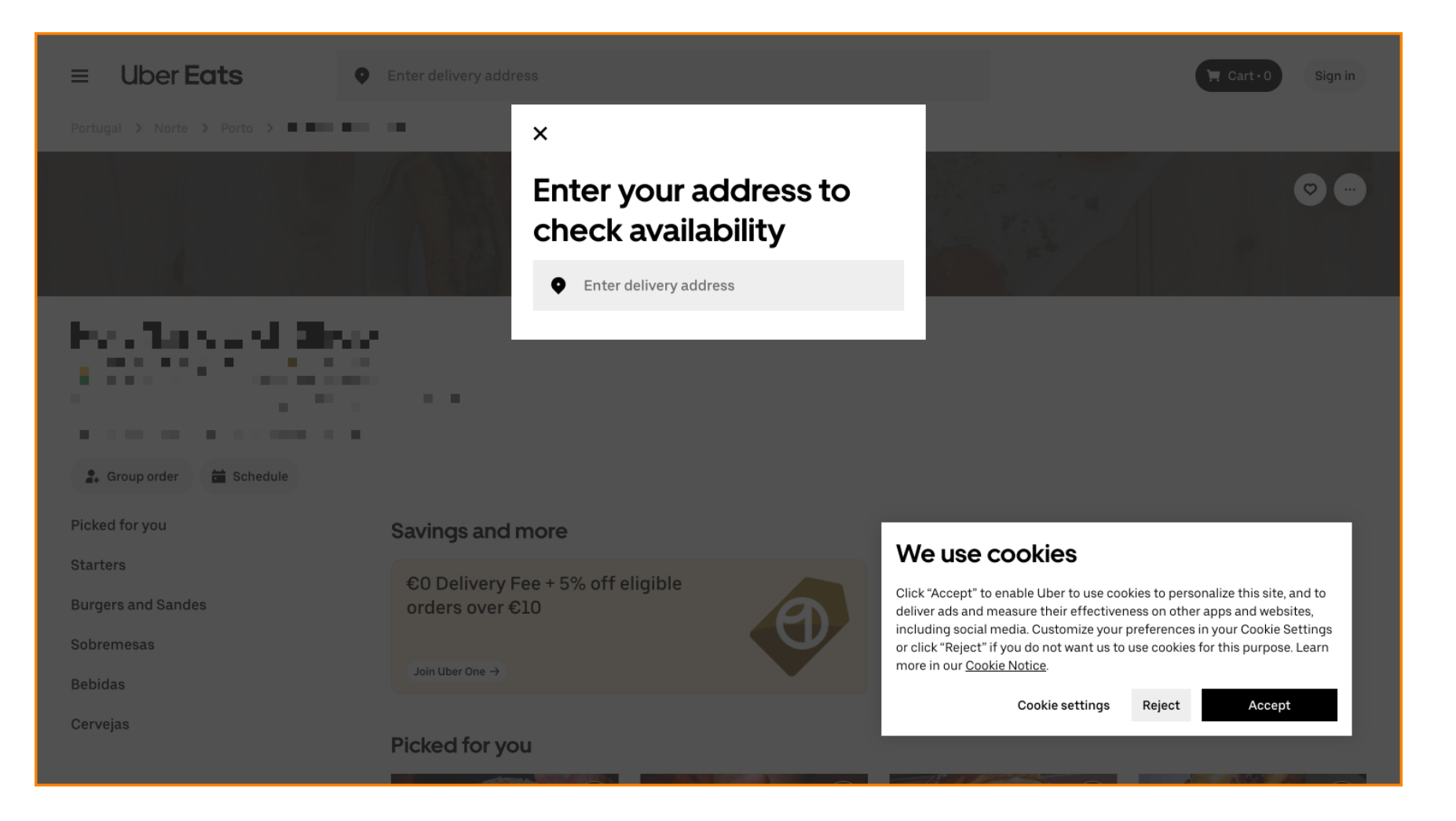

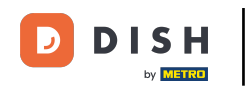

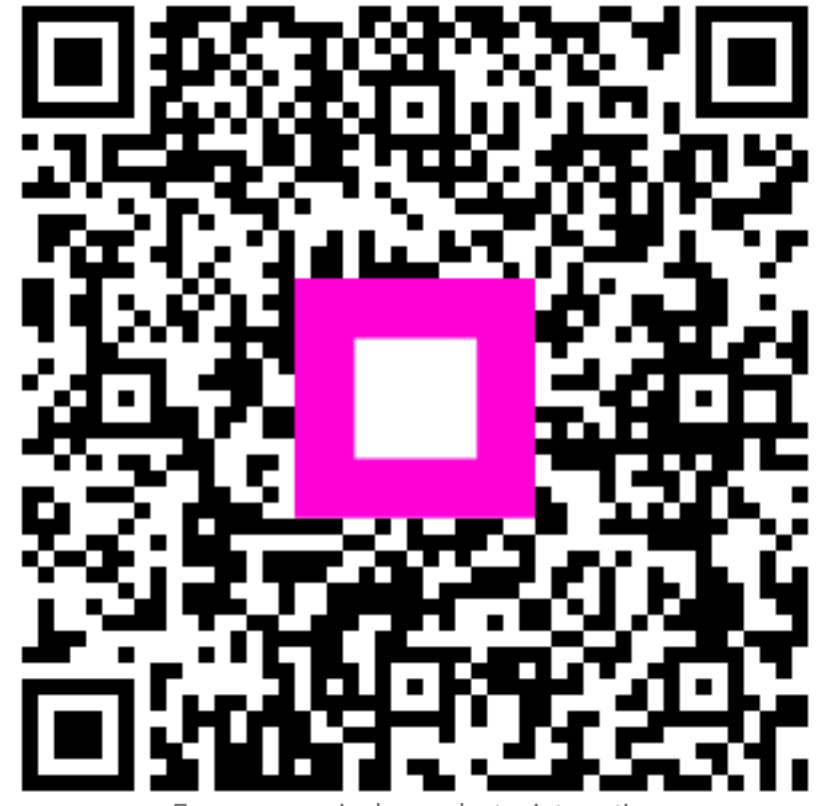

Escanee para ir al reproductor interactivo